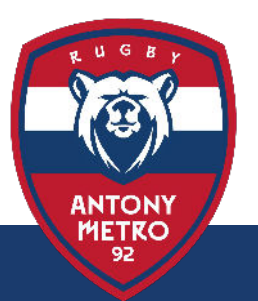

# INSCRIPTION 2024-2025 ? Comment s'inscrire pour la saison 2024-2025

mai 2024

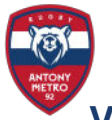

# Les inscriptions pour la saison 2024-2025 sont ouvertes !

# Voici les 4 étapes pour procéder à mon inscription:

- Je contacte le Club (inscription@antonymetro92.fr), si je suis dans un des cas suivants: je souhaite inscrire plusieurs personnes d'une même famille (réduction de 10% sur chaque adhésion) je bénéficie d'un PASS 92, PASS'Sport, Pass LABAZ (je dois donner le numéro du PASS)

Je remplis le formulaire d'inscription en cliquant sur le bouton **"Formulaire"** en bas de la page.

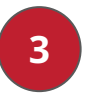

Je reçois d'ici quelques semaines un email de la Fédération Française de Rugby, m'invitant à remplir mon dossier sur son site Oval-e. **Si je m'inscris en U16 U18, SENIORS ou Carcajous**, je dois faire compléter par mon médecin le certificat médical fourni par Oval-e (dans le bandeau vert, en bas de votre dossier Oval-e). Tout autre modèle ne sera pas accepté.

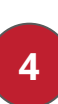

Pour suivre le planning des entraînements, la vie du Club et les stages des vacances scolaires, j'installe sur mon téléphone l'application MonClub (App Store ou Play Store)

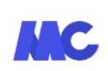

et je m'y connecte en utilisant l'adresse mail utilisée dans le formulaire d'inscription. Je trouverai un guide d'installation ci-dessous.

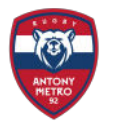

3

### Quelques semaines après mon inscription, je reçois un mail de la FFR: "demande d'affiliation"

| ande d'affiliation à la F.F.R.                                                                                                    |
|----------------------------------------------------------------------------------------------------|
| Fédération Française de Rugby <ne_pas_repondre@ffr.fr> Se désinscrire</ne_pas_repondre@ffr.fr>                                                                                                    |
| 🔮 🖉 VAL-e                                                                                                    |
| Demande d'affiliation à la F.F.R.                                                                                                    |
| Madame, Monsieur,                                                                                                    |
| Vous recevez ce courriel car l'association ANTONY METRO 92 a demandé l'affiliation à la Fédération française de rugby (F.F.R.) de la personne suivante<br>Nom Prénoms<br>Né(e) le 23/03/2012<br>Nationalité: France                                                                                                    |
| La personne objet de la demande est identifiée comme un nouvel affilié, n'ayant jamais eu de licence à la FFR. Si ce n'est pas le cas, nous vous<br>invitons à contacter le club qui a demandé l'affiliation pour corriger le nom, le prénom, la date de naissance, ou lui fournir le n° d'affiliation si vous le<br>connaissez, et relancer une procédure d'affiliation à la FFR avec les bons éléments. |
| Afin de compléter la demande, veuillez trouver ci-dessous vos identifiants de connexion à Oval-e :<br>Adresse Oval-e : https://ovale2.ffr.fr/Affilies/DemandeAffiliation/Index/1874492<br>Identifiant                                                                                                    |
| La demande d'affiliation porte sur les types de licences suivantes:                                                                                                    |
| Licence de joueur: Educatif<br>Licence éducateur / entraîneur : Non<br>Licence arbitre : Non                                                                                                    |

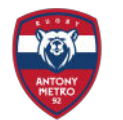

#### Vous devrez fournir à Oval-e:

3

- une photo d'identité
- Pièce d'identité recto verso dans un même fichier pdf
- une autorisation de soin (modèle fourni sur Oval-e, à télécharger, remplir et recharger sur le site)
- un certificat médical: modèle fourni sur Oval-e, dans le bandeau vert, en bas de la page, à télécharger et à faire remplir par votre médecin, seul ce modèle sera accepté par la FFR pour délivrer votre licence. uniquement pour les U16 U18, SENIORS ou Carcajous

Une fois le dossier complet, le Club et la FFR le valident, la FFR génère votre licence, vous pouvez jouer !

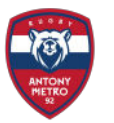

4

## Installation Application MonClub

# Installez l'application **MonClub** sur votre téléphone depuis le store

| 11:51 🌿 🖸                                                                                                    |                                                                                                    | \$ 46 at 1 30                            |
|----------------------------------------------------------------------------------------------------|----------------------------------------------------------------------------------------------------|------------------------------------------|
| ← mon clu                                                                                                    | b                                                                                                    | Q \$                                     |
| À propos de ces re                                                                                                    | ésultats 🛈                                                                                                    |                                          |
| Mon C                                                                                                    | Club<br>inTech                                                                                                    | Installer                                |
| <b>3,7★</b><br>30 avis ⊕                                                                                                    | Plus de 10 k<br>Téléchargement<br>s                                                                                                    | PEGI 3 ①                                 |
| Riccense t<br>Biercreme t<br>Manual manual file                                                                                                    | AC<br>Angolaa<br>Dheed Geloot a J<br>Bernesse ar Trapsisation multiple.                                                                                                    | E INTERNET                               |
| - the office of the office of | Pergectative ensuines 7 Base                                                                                                    | 19 3000000000000000000000000000000000000 |
| Pinain burikk                                                                                                    | Construction of the construction of the constr |                                          |

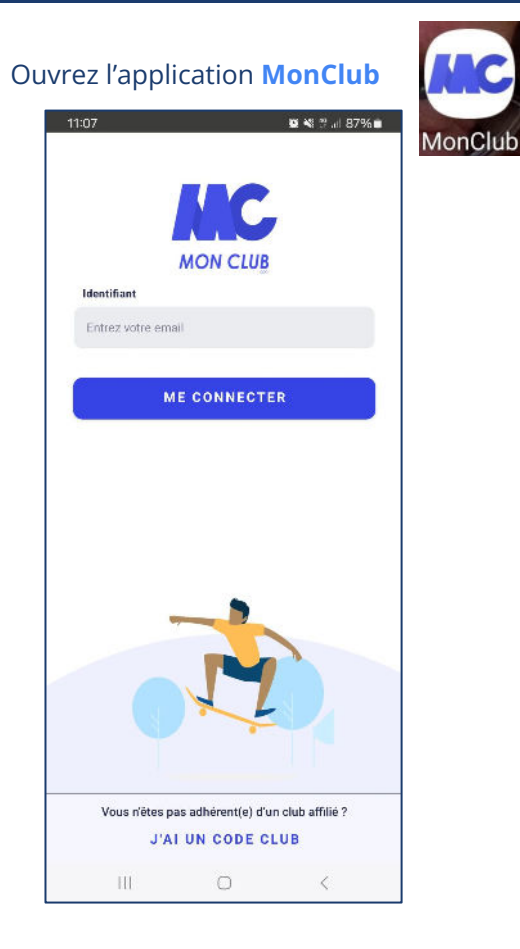

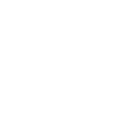

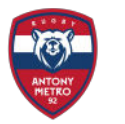

### Installation Application MonClub

L'adresse mail demandée est celle utilisée pour votre inscription (ou celle de votre enfant), via le formulaire de l'étape 1.

Si vous ne vous en souvenez plus, contactez-nous et nous pourrons vous la fournir: **inscription@antonymetro92.fr** 

4

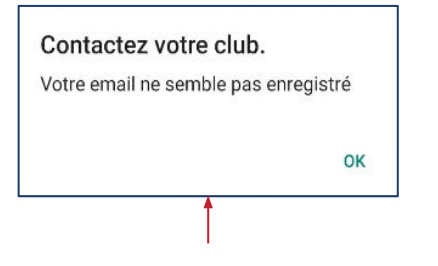

Si ce message apparaît, l'adresse utilisée n'est pas celle qui correspond à votre inscription, contactez-nous alors.

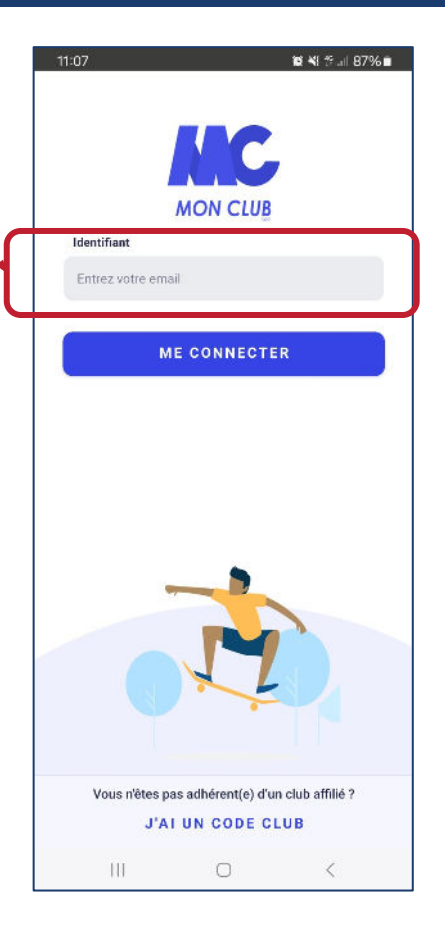

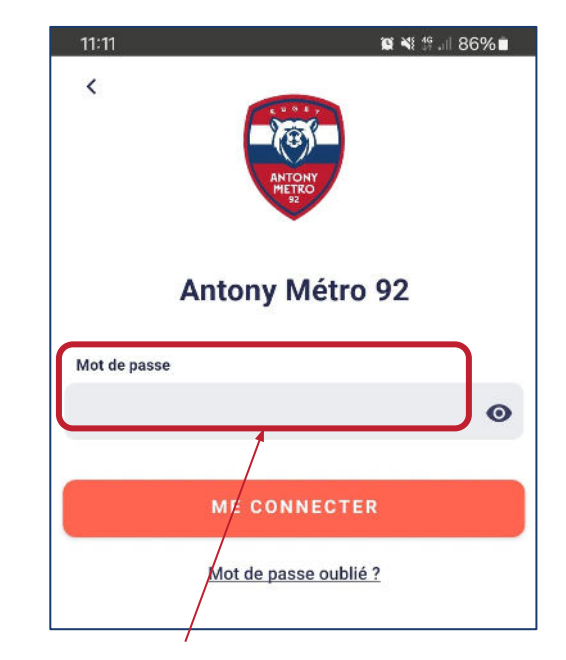

Si vous avez oublié votre mot de passe, vous pouvez demander le renvoi d'un lien de vérification et/ou un nouveau mot de passe.

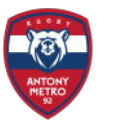

4

### Installation Application MonClub

Une fois connecté, vous êtes sur le profil affiché en haut à gauche.

Vous pouvez changer d'adhérent en sélectionnant la flèche

Vous pouvez maintenant naviguer sur les plannings, les messages, et les autres formules d'adhésion, en cliquant sur l'icône du club

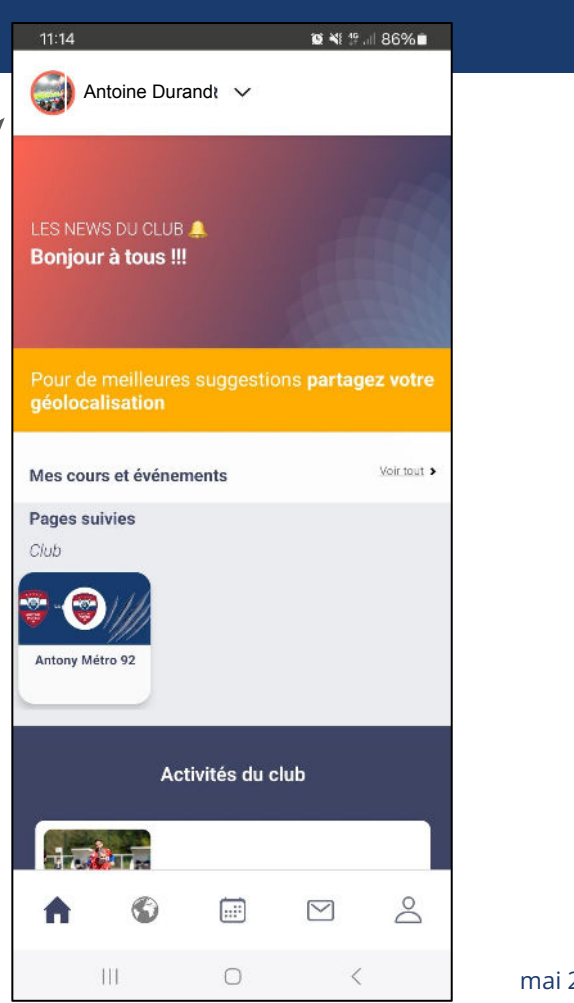

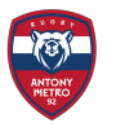

### Installation Application MonClub

Toutes les offres du club: adhésions annuelles + stages

les plannings de vos sessions, une fois inscrit

4

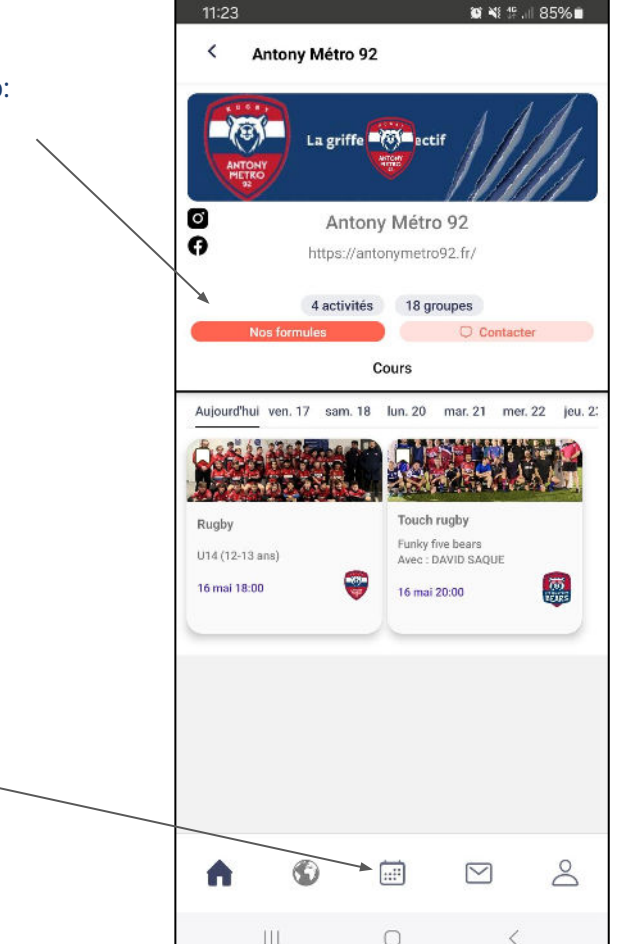

#### Vous êtes maintenant adhérent pour 2024-2025 !

# Le Club Antony Métro 92 vous remercie de votre inscription !

Vous recevrez d'ici quelques semaines, un email de la part de la Fédération Française de Rugby, pour créer votre licence sur le site OVAL-E.

mai 2024 - Antony Metro 92